# How to Use My Bills Guide

The guidelines provide step-by-step instructions on how to use My Bills service under SFO E-link.

## Step 1: <u>Go to SFO E-link (http://e-link.wfsfaa.gov.hk/) and select "My Bills"</u> <u>under List of Services</u>

First Time Login to My Bills? Please refer to the **registration guidelines** (in Adobe PDF file). Your registration process will be completed within 3 working days.

#### (A) Student Loan Applicant (Starting from the 2015/16 Academic Year)

Starting from the 2015/16 Academic Year, if you would like to accept the loan offered/apply for the loan, you are required to register for **SFO E-link My Bills** service by following the instruction on the notification of result of Tertiary Student Finance Scheme – Publicly-funded Tertiary Programmes (TSFS), Financial Assistance Scheme for Post-secondary Students (FASP), Non-means-tested Loan Scheme for Full-time Tertiary Students (NLSFT) and Non-means-tested Loan Scheme for Post-secondary Students (NLSPS) or the acknowledgement of Extended Non-means-tested Loan Scheme (ENLS) application issued to you.

Please print the acknowledgement of receipt/confirmation message as the proof of successful registration and submit it together with the loan documents and other documentary evidence to the Student Finance Office (SFO) for processing of your loan application.

#### (B) Registration for Receiving Electronic Demand Notes of Student Loans for Graduates

For graduates, SFO will issue monthly demand notes to you in electronic form through the **SFO E-link My Bills** service. No postal demand notes will be sent to you. You are required to create an account with MyGovHK and then register with **SFO E-link My Bills** service to view, print and download the monthly demand notes. Please read the **Points to Note** for details.

Please note that if you have other existing repaying loan accounts with SFO which are repaying on quarterly basis, monthly demand note repayment is not applicable to you until further notice.

Please also refer to the how to use **My Bills** guide for viewing Demand Note and repaying loan account information in **My Bills** Service.

#### (C) Existing Quarterly Demand Note Loan Repayer

For Existing Quarterly Demand Note Loan Repayer, you could receive quarterly electronic demand notes by using **My Bills** Service at **SFO E-link**. To be environmentally friendly, SFO will stop sending you postal demand notes after your successful registration of **My Bills** service. The registration is irrevocable and you are unable to request for postal demand notes after the registration. Please read the **Points to Note** for details.

Please also refer to the how to use **My Bills** guide for viewing Demand Note and repaying loan account information in **My Bills** Service.

Register My Bills Service

### List of Services

- My Applications
- My Counter Appointments

My Bills

- My Loan Information
- My Application Status
- · My Options Commencement of Loan Repayment
- Financial Calculators
- Partial/Lump Sum Repayment Request
- Deferment of Loan Repayment Application

# Step 2: Choose to login with "MyGovHK" or "iAM Smart".

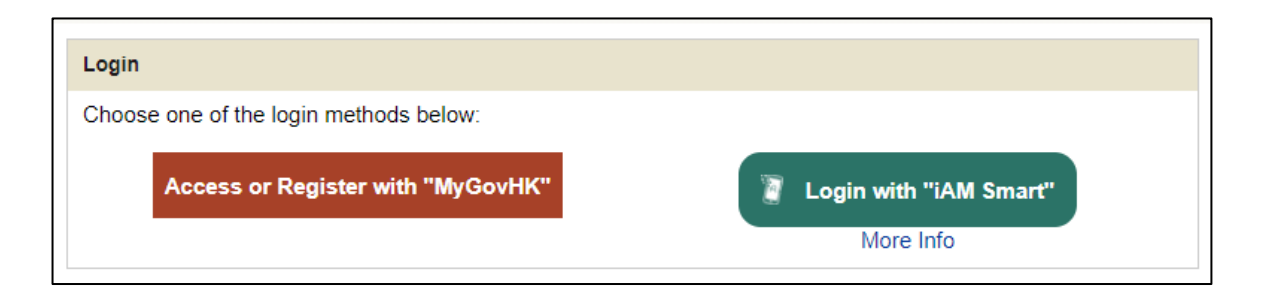

# MyGovHK: Login with username and password

| Welcome to MyGovHK                                                                                                    |                                                     |
|----------------------------------------------------------------------------------------------------|-----------------------------------------------------|
| Log into MyGovHK                                                                                                    |                                                     |
| One-stop access         Use "IAM Smart" instead of username and password to access multiple government online services all in one go.         • Learn more         Volume         OR         Please enter your username. | Click here<br>& view demo<br>MyGovHK @ your service |

# iAM Smart: Login by scanning the QR Code with the iAM Smart App

| 濵 iAM Smart                                 | 🌐 English ~                 |
|---------------------------------------------|-----------------------------|
| < Back to online service                    |                             |
| Log in with iAM Smart :                     | (1) So (39) (1) (1) (1) (1) |
| 1. Please open iAM Smart App in your mobile |                             |
| 2. Tap the scan button in iAM Smart App     |                             |
| 📇 Scan QR Code                              |                             |
| 3. Scan the QR Code                         |                             |

# Step 3: <u>Redirection to the screen of "List of Loan Accounts" under My Bills</u> <u>in SFO E-link, you can:</u>

- (a) View / Print the Latest Demand Note
- (b) View Repayment History
- (c) View Repayment Schedule
- (d) Go to the List of Past Demand Note
- (e) Make Repayment by PPS-Instant Online Payment (for PPSB registered users)
- (f) View Other Repayment Methods

| My<br>Applications<br>My Counter                     | Notice of Adjustment to Non-means-tested Loan Schemes Interest Rate<br>The interest rate of the Non-means-tested Loan Schemes has been adjusted from 1.106% to 1.27% per annum<br>with effect from 1 June 2021. The overdue interest rate is currently charged at 5.083% per annum. For<br>enquiries, please contact 2150 6211 or 2150 6212. |                                                                         |                                                          |                                                    |                                 |                                             |
|------------------------------------------------------|----------------------------------------------------------------------------------------------------|-------------------------------------------------------------------------|----------------------------------------------------------|----------------------------------------------------|---------------------------------|---------------------------------------------|
| My Bills<br>My Loan<br>Information                   | My Bills List of Loan Acc<br>Note: Only the latest deman<br>copy of your demand note for                                                                                                    | counts<br>d note will be dis<br>r reference.                            | played on this p                                         | page. You are n                                    | ecommended to Sa                | ave or Print a                              |
| My Application -+<br>Status                          | Bill Details                                                                                                    |                                                                         |                                                          |                                                    |                                 |                                             |
| My Options -<br>Commencement<br>of Loan<br>Repayment | Scheme Type<br>D/N Reference No.<br>ATM/PPS Reference No.<br>NLSPS<br>XXXXXXXXXXX                                                                                                    | Issue Date<br>(dd/mm/yyyy)<br>01/01/2021                                | Due Date<br>(dd/mm/yyyy)<br>01/01/2021                   | Extended Due<br>Date<br>(dd/mm/vvvv)<br>08/01/2021 | e View                          | Outstanding<br>Payable<br>\$5,667.00<br>Pay |
| Financial -+<br>Calculators                          | XXXXXXXXXXX<br>NLSFT<br>XXXXXXXXXXX                                                                                                    | 15/07/2020                                                              | Already Due                                              | Reminder                                           | - 🕫 💧 🖪 🔂                       | SW009778-1<br>\$5,046.00<br>Pay             |
| Partial/Lump -+<br>Sum<br>Repayment<br>Request       | XXXXXXXXXXXXXXXXXXXXXXXXXXXXXXXXXXXXXX                                                                                                    | -<br>and note                                                           | -                                                        | -                                                  |                                 | NW009778-1                                  |
| Deferment of<br>Loan<br>Repayment<br>Application     | <ul> <li>View repayment insory</li> <li>View repayment schedule</li> <li>Go to the list of past dema</li> </ul>                                                                                                    | and notes                                                               |                                                          |                                                    |                                 |                                             |
| My SMS -+                                            | Payment Methods PPS - Instant Online Pay                                                                                                    | ment (SFO)* (The                                                        | payment limit for                                        | each transaction                                   | is \$100,000)                   |                                             |
| FAQs ☑ -+                                            | PPS - Instant Online Pay<br>Payment-by-Phone Servi<br>Automated Teller Machine<br>Internet Banking Bill Payment                                                                                                    | ce (PPS) 2 [The di<br>e (ATM) 2                                         | aily transaction li                                      | mit for each bill n                                | umber (i.e. "ATM/PPS            | S Ref. No.") is 3.]                         |
| Help Desk⊠ ⊸                                         | Internet Banking Bill Payment Service      By Post/Cheque     E-Cheque                                                                                                    |                                                                         |                                                          |                                                    |                                 |                                             |
| Online -+<br>Demonstration                           | <ul> <li>By Cash/Cheque/EPS at Hong Kong Post</li> <li>By Cash at 7-eleven, Circle K, Vango and CRVanguard (The payment limit for each transaction is \$5,000)</li> <li>Autopay</li> </ul>                                                                                                    |                                                                         |                                                          |                                                    |                                 |                                             |
| Online -+<br>Feedback<br>Form ☑                      | <ul> <li>Faster Payment System (<br/>For more details on the Paym<br/>* Only PPS Instant Online Pay<br/>Name and your PPS Internet</li> </ul>                                                                                                    | FPS)<br>ent Methods, pleas<br>/ment is available ;<br>Password in makin | se refer to the ove<br>at this stage. You<br>ig payment. | erleaf of the dema<br>need your 8-digi             | and note.<br>t PPS Account Numb | er/PPS Account                              |
| Student -+<br>Finance Office<br>☑                    |                                                                                                    |                                                                         |                                                          |                                                    |                                 | Back to Top                                 |

| a) <u>view</u>                                                     |                                                                                             | lest Dema                                                                   |                                               | AT                                                                                    | M/PPS                                                        | R          | ef. No.                                                                    |                                                                    |                                          |
|--------------------------------------------------------------------|---------------------------------------------------------------------------------------------|-----------------------------------------------------------------------------|-----------------------------------------------|---------------------------------------------------------------------------------------|--------------------------------------------------------------|------------|----------------------------------------------------------------------------|--------------------------------------------------------------------|------------------------------------------|
| 收款編碼<br>104                                                        | CRC Non-1                                                                                   | 香港料<br>THE GOVERN<br>免入息<br>means-tested L                                  | 特別行政區政/<br>MENT OF T<br>審查貸款繳款<br>oan Repayme | 府<br>HE HKS<br>(單<br>ent Dema                                                         | AR<br>nd Note                                                |            | Register at ht<br>for electronic<br>online repay<br>請到http://e-l<br>收取電子繳款 | ttp://e-link.w<br>c demand not<br>ment.<br>link.wfsfaa.g<br>次單及網上繳 | fsfaa.gov.hk<br>es and<br>ov.hk登記,<br>款。 |
| 姓名 NAME<br>地址 ADDRE                                                | : XXXXX XXX<br>SS : XXXX XXXX<br>XXXX<br>XXXX<br>XXX                                        | ( xxx<br>(                                                                  |                                               | 自動櫃員機<br>ATM/PPS 版<br>繳費靈商戶<br>PPS Mercha<br>還款到期日<br>Due Date<br>應繳付的金<br>Amount Pay | 或 <b>繳費整</b> 付款;<br>kef. No.<br>編號<br>ant Code<br>額<br>yable | 編號         | XXXXXX<br>: 44<br>: 01/07/<br>: \$17,9                                     | XXXXXXXX<br>1/2020<br>64.00                                        |                                          |
| 發單日期<br>Date of Issue                                              | 還款計算至下列日期止<br>Repayment Included Up To                                                      | 貸款本金<br>Loan Principal                                                      | 尚未到期<br>Balance of Principa                   | 相償還的本金儲<br>al Not Yet Due                                                             | 翻 #<br>for Repayment                                         | 1          | 尚未到期償!<br>Balance of Study Intere                                          | 遭的在學期間利。<br>est Not Yet Due f                                      | ी, #<br>or Repayment                     |
| 24/11/2021                                                         | 14/09/2021                                                                                  | \$XXXXX                                                                     |                                               | \$4,366.60                                                                            |                                                              |            |                                                                            | \$72.60                                                            |                                          |
| 01 逾期未還金額                                                          | <u>代號類別/說明</u> Code                                                                         | e Type/Description                                                          |                                               | <u>代號 Code</u><br>01                                                                  | 金額 Amon<br>\$15,735<br>\$2,220                               | <u>.30</u> | 免入息審查貸款年利<br>Prevailing NLS Inter                                          | 率<br>rest Rate (p.a.)                                              | 1.270%                                   |
| 11 轉結下期的應                                                          | (詞參Nel下力列頁) This instainier<br>(付零額 Odd Cents c/f                                           | it (see details below)                                                      |                                               | 11                                                                                    | \$-0                                                         | .80        | 題朝藏軟牛利率<br>Prevailing Interest R<br>Overdue Amount (p.                     | Rate for<br>.a.)                                                   | 5.083%                                   |
|                                                                    |                                                                                             |                                                                             |                                               |                                                                                       |                                                              |            | 自動轉帳授權是否確<br>Autopay Authorisati<br>(Y(是)/N(否))                            | 監立<br>ion Created?                                                 | N                                        |
| 在右列日期前應線<br>Total Amount Du                                        | 收付的總額 * 08/07/202<br>c on or before                                                         | 0                                                                           |                                               |                                                                                       | \$17,964.                                                    | 00         | 自動轉帳過戶日期<br>Autopay Value Date                                             |                                                                    | N/A                                      |
| <ul> <li>如你未能於上列<br/>or before the due</li> <li>不包括合期應機</li> </ul> | 的還款到期日或之前清還應繳付的<br>date shown above, you will be require<br>付的金額 The amount payable for thi | 總額,你須償還逾期欠款<br>ad to sepay the overdue amo<br>is instalment is not included | 、,另加逾期利息。 If y<br>much together with the ov   | ou fail to repay t<br>recdue interest.                                                | the total amount du                                          | юод        | 運軟方法請參閱背頁<br>Please refer to overle                                        | eaf for repaymen                                                   | t methods                                |

# (b) View Repayment History

| My<br>Applications                                   | -       | My Bills Repayment History                                                                                                    |                              |                        |                  |  |
|------------------------------------------------------|---------|----------------------------------------------------------------------------------------------------|------------------------------|------------------------|------------------|--|
| My Counter<br>Appointments                           | #·      | Scheme Type: Extended D/N Reference No : XXXXX                                                                                                    | Non-means-tested Loan Scheme | 5                      |                  |  |
| My Bills                                             |         |                                                                                                    |                              |                        |                  |  |
| My Loan<br>Information                               |         | Repayment Details as at 28/08/2020 (                                                                                                    | dd/mm/yyyy)                  |                        |                  |  |
| My<br>Application<br>Status                          | #-      | Repayment Date (dd/mm/yyyy) F<br>XX/XX/XXXX                                                                                                    | Payment Method<br>XXXXX      | Repayment Party<br>XXX | Amount<br>\$XXXX |  |
| My Options -<br>Commencement<br>of Loan<br>Repayment | #-<br>t | Note :                                                                                                    | e the postmark date will be  | regarded as the a      | Back to Top      |  |
| Financial<br>Calculators                             | #-      | <ol> <li>For repayment by postal cheque, the postmark date will be regarded as the actual date of<br/>repayment. The "repayment date" displayed above represents the date of cheque clearance, which<br/>may be later than your actual repayment date due to processing time difference.</li> <li>For payment other than PPS-Instant Online Payment, the Repayment Details will only show as at<br/>processing time difference.</li> </ol> |                              |                        |                  |  |
| Partial/Lump                                         |         | 28/08/2020.                                                                                                    |                              |                        |                  |  |

# (c) View Repayment Schedule

|                            | _   |                                |                          |                   |                        |                   |                       |                      |
|----------------------------|-----|--------------------------------|--------------------------|-------------------|------------------------|-------------------|-----------------------|----------------------|
| My<br>Applications         | #-  | My Bills 🕨                     | Repayment So             | chedule           |                        |                   |                       |                      |
|                            |     |                                |                          |                   |                        |                   |                       |                      |
| My Counter<br>Appointments | #-  | Repayment                      | Schedule Details         | as at 28/08/2     | 020 (dd/mm/yyyy)       |                   |                       |                      |
| , ibbourgering             |     | Loan Refere                    | nce No.                  |                   | XXXX-X-XX              |                   |                       |                      |
| My Bills                   |     | Scheme Typ                     | e                        | : Extend          | ed Non-means-te        | ested Loan S      | Scheme                |                      |
|                            |     | D/N Referen                    | ice No.                  | : XXXX            | XXXX-X                 |                   |                       |                      |
| My Loan                    |     | Loan Princip                   | al                       | : \$XXX           | X                      |                   |                       |                      |
| Information                |     | Principal Du                   | e to Deferment           | : \$XXX           |                        |                   |                       |                      |
| My                         | -#  | Principal Fro<br>(Principal)   | om Arrears               | : \$XXX           |                        |                   |                       |                      |
| Status                     |     | Principal Fro<br>(Instalment I | om Arrears<br>Interest)  | : \$XXX           |                        |                   |                       |                      |
| My Options -               | #-  | Principal Fro<br>(Study Intere | om Arrears<br>est)       | : \$XXX           |                        |                   |                       |                      |
| of Loan                    | ent | Principal Re                   | paid                     | : \$XXX           |                        |                   |                       |                      |
| Repayment                  |     | NLS Interest                   | t Rate                   | : 1.200%          | 1                      |                   |                       |                      |
|                            |     | Interest Effe                  | ctive Date               | : 01/12/2         | 019 (dd/mm/yyyy)       |                   |                       |                      |
| Financial                  |     |                                |                          |                   |                        |                   |                       |                      |
| Calculators                |     | Instalment<br>No.              | Due Date<br>(dd/mm/yyyy) | Loan<br>Principal | Instalment<br>Interest | Study<br>Interest | Administrative<br>Fee | Instalment<br>Amount |
| Partial/Lump               | #-  | 1                              | 01/04/2012               | \$XXX             | \$XXX                  | \$XXX             | \$XXX                 | \$XXX                |
| Sum                        |     | 2                              | 01/07/2012               | \$XXX             | \$XXX                  | \$XXX             | \$XXX                 | \$XXX                |
| Repayment                  |     | 3                              | 01/10/2012               | \$XXX             | \$XXX                  | \$XXX             | \$XXX                 | \$XXX                |
| Request                    |     | 4                              | 01/01/2013               | \$XXX             | \$XXX                  | \$XXX             | \$XXX                 | \$XXX                |
| Deferment of               | }   | 5                              | 01/04/2013               | \$XXX             | \$XXX                  | \$XXX             | \$XXX                 | \$XXX                |
| Loan                       |     | 6                              | 01/07/2013               | \$XXX             | \$XXX                  | \$XXX             | \$XXX                 | \$XXX                |
| Repayment                  |     | 7                              | 01/10/2013               | \$XXX             | \$XXX                  | \$XXX             | \$XXX                 | \$XXX                |
| Application                |     | 8                              | 01/01/2014               | \$XXX             | \$XXX                  | \$XXX             | \$XXX                 | \$XXX                |
| My SMS                     |     | 9                              | 01/04/2014               | \$XXX             | \$XXX                  | \$XXX             | \$XXX                 | \$XXX                |
| ,                          |     | 10                             | 01/07/2012               | \$XXX             | \$XXX                  | \$XXX             | \$XXX                 | \$XXX                |
| FAQs                       |     |                                | 01/01/2012               | Ψ/ Ο Ο Υ          | Ψ/0.03                 | Ψ/0.07            | Ψ/ΟΟΥ                 | Ψ/ 0 0/              |

# (d) Go to the List of Past Demand Note

| My -+<br>Applications          | My Bills Past Den                                         | nand Notes                            |                           |                                      |                 |
|--------------------------------|-----------------------------------------------------------|---------------------------------------|---------------------------|--------------------------------------|-----------------|
| My Counter<br>Appointments     | Note: System will show of your demand note(s)             | demand notes over p<br>for reference. | oast 6 months. You are re | commended to Save c                  | or Print a copy |
| My Bills                       |                                                           |                                       |                           |                                      |                 |
| My Loan<br>Information         | Name: X<br>Scheme Type: E:                                | XXXX XXX XXX<br>tended Non-means-t    | ested Loan Scheme         | Please selec                         | t 🔻             |
| My ⊸<br>Application<br>Status  | Bill Details                                              |                                       |                           |                                      |                 |
| My Options - 🛶<br>Commencement | Scheme Type<br>D/N Reference No.<br>ATM/PPS Reference No. | Issue Date<br>(dd/mm/yyyy)<br>).      | Due Date<br>(dd/mm/yyyy)  | Extended Due<br>Date<br>(dd/mm/yyyy) | View            |
| of Loan<br>Repayment           | XXXXXXXX-X<br>ENLS<br>XXXXXXXXXXXXXX                      | 05/03/2020                            | Already Due               | Reminder                             | ¢               |
| Financial +<br>Calculators     | XXXXXXXX-X<br>ENLS<br>XXXXXXXXXXXXXX                      | 01/07/2020                            | 01/07/2020                | 31/08/2020                           | ¢               |
| Partial/Lump -+                | 🌾 - View / Print the dem                                  | and note                              |                           |                                      |                 |

# (e) <u>Make Repayment by PPS-Instant Online Payment (for PPSB registered</u> <u>users)</u>

(i) Back to "List of Loan Accounts" under My Bills and click "Pay" button for the selected loan

| My Bills List of Loan Accounts                                                                                                    |                                                               |                                                          |                                          |                               |                          |  |
|----------------------------------------------------------------------------------------------------|---------------------------------------------------------------|----------------------------------------------------------|------------------------------------------|-------------------------------|--------------------------|--|
| Note: Only the latest demand note will be displayed on this page. You are recommended to Save or Print a copy of your demand note for reference.                                                                                                    |                                                               |                                                          |                                          |                               |                          |  |
| Bill Details                                                                                                    |                                                               |                                                          |                                          |                               |                          |  |
| Scheme Type<br>D/N Reference No.<br>ATM/PPS Reference No.                                                                                                    | Issue Date<br>(dd/mm/yyyy)                                    | Due Date<br>(dd/mm/yyyy)                                 | Extended<br>Due Date<br>(dd/mm/yyyy)     | View                          | Outstanding<br>Payable   |  |
| ENLS<br>XXXXXXXXXXX<br>XXXXXXXXXXX                                                                                                    | 11/08/2020                                                    | 01/10/2020                                               | 30/10/2020                               | « 🌔 🖺 🗗                       | \$5,483.00<br><b>Pay</b> |  |
| <ul> <li>√ - View / Print the latest de     <li>• View repayment history     <li>■ - View repayment schedu     <li>• O to the list of past der     </li> </li></li></li></ul>                                                                                                    | mand note<br>le<br>nand notes                                 |                                                          |                                          |                               |                          |  |
| Payment Methods         • PPS - Instant Online Payment (SFO)* (The payment limit for each transaction is \$100,000)         • PPS - Instant Online Payment (MyGovHK)* (The payment limit for each transaction is \$100,000)         • Payment-by-Phone Service (PPS)[2] [The daily transaction limit for each bill number (i.e. "ATM/PPS Ref. No.") is 3.]         • Automated Teller Machine (ATM)[2]         • Internet Banking Bill Payment Service[2]         • By Post/Cheque         • E-Cheque[2]         • By Cash/Cheque/EPS at Hong Kong Post         • By Cash at 7-eleven, Circle K, Vango and CRVanguard (The payment limit for each transaction is \$5,000)         • Autopay         • Faster Payment System (FPS) |                                                               |                                                          |                                          |                               |                          |  |
| For more details on the Payme<br>* Only PPS Instant Online Pay<br>Name and your PPS Internet I                                                                                                    | ent Methods, pleas<br>vment is available<br>Password in makir | se refer to the ove<br>at this stage. You<br>ig payment. | rleaf of the demain<br>need your 8-digit | nd note.<br>PPS Account Numbe | r/PPS Account            |  |

# (ii) Click "Confirm and Pay" button

Please review the details of your payment before proceeding.

| Payment Summary                                   |                                       |
|---------------------------------------------------|---------------------------------------|
| Scheme Type                                       | Extended Non-means-tested Loan Scheme |
| D/N Reference No                                  | XXXXXXXX-X                            |
| Due Date (dd/mm/yyyy                              | ) 01/10/2020                          |
| Transaction Date and Time<br>(dd/mm/yyyy hh:mi:ss | xx/xx/xxxx xx:xx:<br>)                |
| Transaction Reference No                          | XXXXXXXXX                             |
| Payment Metho                                     | PPS - Instant Online Payment (SFO)    |
| Payment Amour                                     | t HK\$ 5,483.00                       |

Cancel

# (iii) Click "Pay" button

| Please select the payment method :                                                                        |                                                                                        |                |     |  |  |
|----------------------------------------------------------------------------------------------------|----------------------------------------------------------------------------------------|----------------|-----|--|--|
| Type of Service<br>Transaction Date<br>Transaction Reference<br>Number<br>Total Amount<br>Payment Method* | Government Student Loan Repayment<br>XX/XX/XXXX XX:XX:XX<br>XXXXXXXXX<br>HK\$ 5,483.00 |                |     |  |  |
|                                                                                                    |                                                                                        | Cancel Payment | Pay |  |  |

## (iv) Redirection to PPS Payment

- Enter 8-digit PPS Account Number or PPS Account Name and PPS Internet Password;
- Click the box "I have read and hereby accept the PPS Service General Terms and Condition of Use"; and
- Click "Submit" button

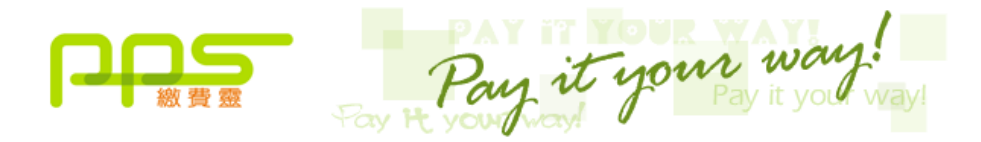

You **must read** the Terms and Conditions, Legal Disclaimer & Copyright Notice and Personal Information Collection Statement before clicking Submit for payment. For PPS Services General Terms and Conditions of Use, please browse ppshk.com

| Merchant Name:                                                                                                    | Government Student Loan Repayment |  |  |  |
|----------------------------------------------------------------------------------------------------|-----------------------------------|--|--|--|
| Reference Number:                                                                                                    | *****                             |  |  |  |
| Amount (HK\$):                                                                                                    | 5,483.00                          |  |  |  |
| 8-digit PPS Account Number<br>or PPS Account Name * :                                                                                                    | XXXXXXXXX                         |  |  |  |
| PPS Internet Password:                                                                                                    | XXXXXX                            |  |  |  |
| have read and hereby accept the PPS Services General Terms and Conditions of Use.<br>PPS customers will receive SMS alert on every successful payment made to the merchant<br>categories of "Credit Services" & "Securities Broker".<br>Submit Cancel |                                   |  |  |  |

\*If you don't have a PPS account yet, you may create your PPS Account at any nearby PPS Registration Terminal. For details, please click <u>here</u>.

# (v) Payment completed. You may click "Save" or "Print" button to save or print the "Acknowledge Receipt"

| Thank you for your payment. You are recommend reference. | led to Save or Print a copy of this page for |
|----------------------------------------------------------|----------------------------------------------|
| Payment Summary                                          |                                              |
| Scheme Type                                              | Extended Non-means-tested Loan Scheme        |
| D/N Reference No.                                        | XXXXXXXX-X                                   |
| Due Date (dd/mm/yyyy)                                    | 01/10/2020                                   |
| Transaction Date and Time<br>(dd/mm/yyyy hh:mi:ss)       | XX/XX/XXXX XX:XX:XX                          |
| Transaction Reference No.                                | XXXXXXXXX                                    |
| Payment Method                                           | PPS - Instant Online Payment (SFO)           |
| Payment Amount                                           | HK\$ 5,483.00                                |
|                                                          |                                              |
| Back to Other Services                                   | Back to My Bills Save Print                  |

## (f) View Other Repayment Methods

Apart from PPS-Instant Online Payment, you can also make repayment through the following methods -

- By Payment-by-Phone Services (PPS)
- By Bank Automated Teller Machines (ATM)
- By Internet Banking Bill Payment Service
- By Post
- By e-Cheque
- In Person by Cash, Cheque, Cashier Order or EPS at Post Offices
- In Person by Cash at 7-Eleven, Circle K Convenience Store, VanGO Convenience Store or U select
- By Autopay
- By Faster Payment System (FPS)

## For more details, please refer to the overleaf of the demand note.

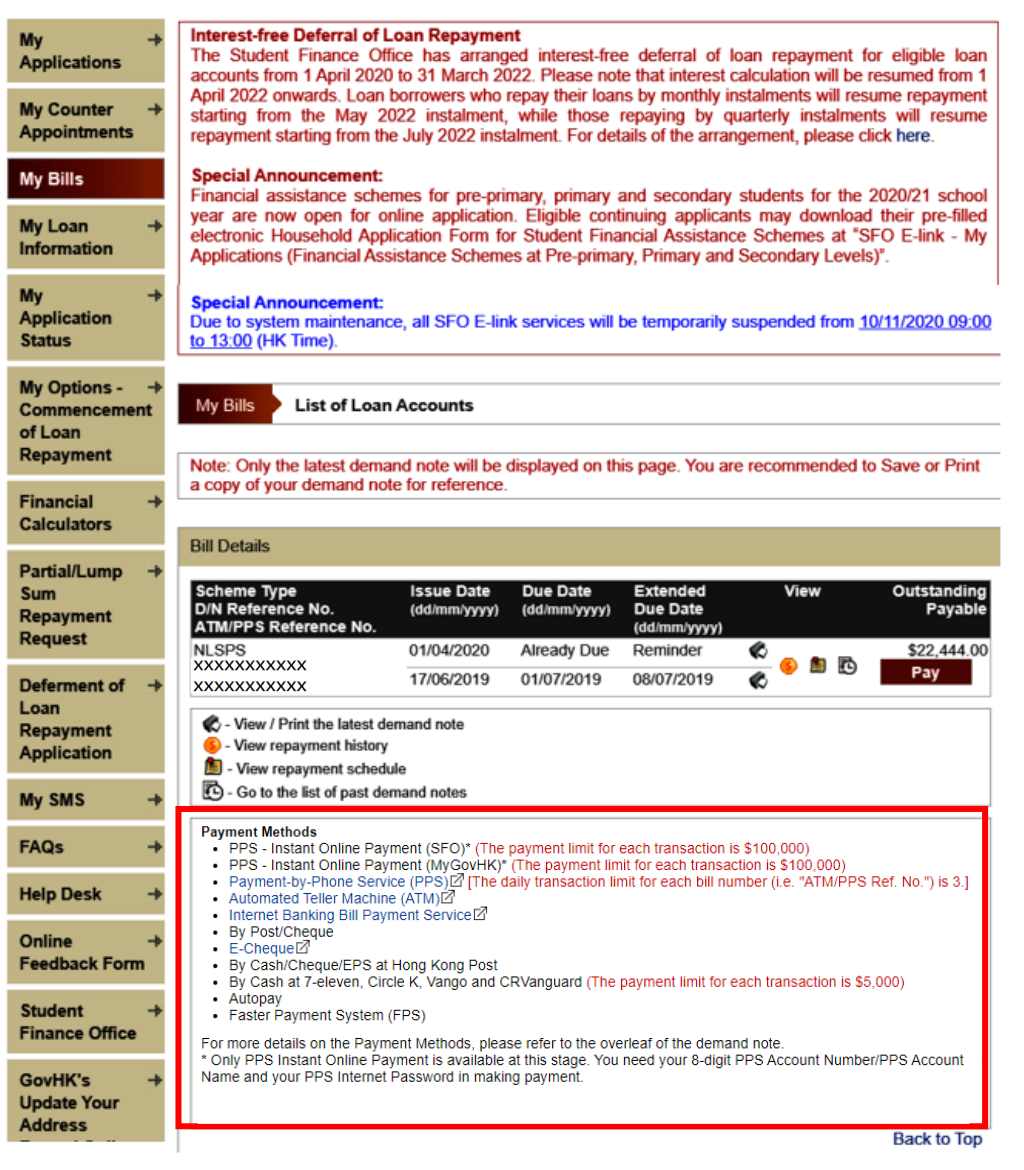